## INSTALLING CITRIX RECEIVER

a. Open your web browser to http://www.citrix.com and click the Download tab

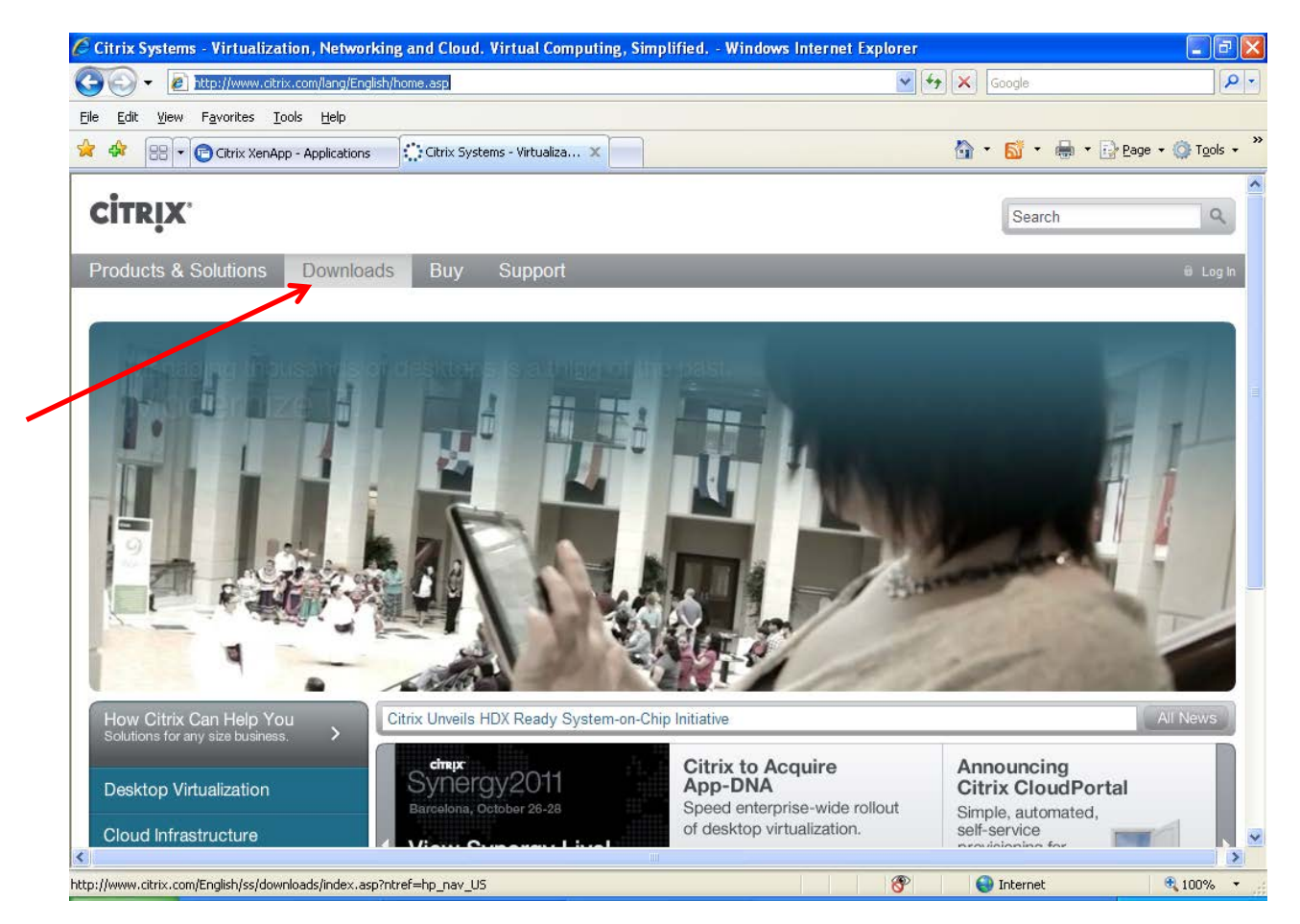

b. On the next screen, click on the Citrix Receiver under Clients section

| <b>Citrix</b> .                                                                                                    |                                                                                                    |                                                                                                    | 🛠 Clip & Share (0) 🔹 🛛 S                                                                                           | earch                                                                                                    |
|----------------------------------------------------------------------------------------------------|----------------------------------------------------------------------------------------------------|----------------------------------------------------------------------------------------------------|----------------------------------------------------------------------------------------------------|----------------------------------------------------------------------------------------------------|
| Products & Solutions Downl                                                                                                    | oads Buy Support                                                                                                    |                                                                                                    |                                                                                                    | 🛱 Log In                                                                                                    |
| Log in to access more downloads.                                                                                                    | Download clients, free<br>and the latest versions<br>Select a Product:<br>Select one<br>Clients<br>Upgrade from ICA, Program<br>neighborhood and web interface<br>clients.<br>Citrix Receiver<br>XenApp Client | S<br>trials,<br>of Citrix software.<br>Trials<br>Get fast and easy access to<br>free trial software.<br>XenDesktop<br>XenServer<br>NetScaler<br>GoToMeeting<br>View All > | • New<br>Download the latest versions<br>of popular software.<br>VDI-in-a-Box 5.0<br>XenDesktop 5.6<br>GoToMeeting | Featured Downloads<br>Citrix Receiver<br>XenApp Clients & Plug-ins<br>XenServer Free<br>XenClient Express                         |
| Citrix         Products           About Us         XenDesktop           Contact         XenApp           Careers         XenServer           Investor Plations         NetScaler ADC           Become a Partner         GoToMeeting | Explore<br>Education<br>Partners<br>Customer Success<br>Community                                                                                                    | Media<br>Events<br>News<br>Blogs<br>Citrix TV                                                                                                    | Navigate<br>Global Sites<br>Site Map                                                                               | িছি লৈ য়ে<br>© 1999-2012 Citrix Systems, Inc.<br>All Rights Reserved<br>ferms of Use   Privacy   Governance<br>টি Employee Login |
|                                                                                                    |                                                                                                    |                                                                                                    |                                                                                                    | Trusted sites   Protected                                                                                                    |

c. Click on your appropriate OS, such as Windows

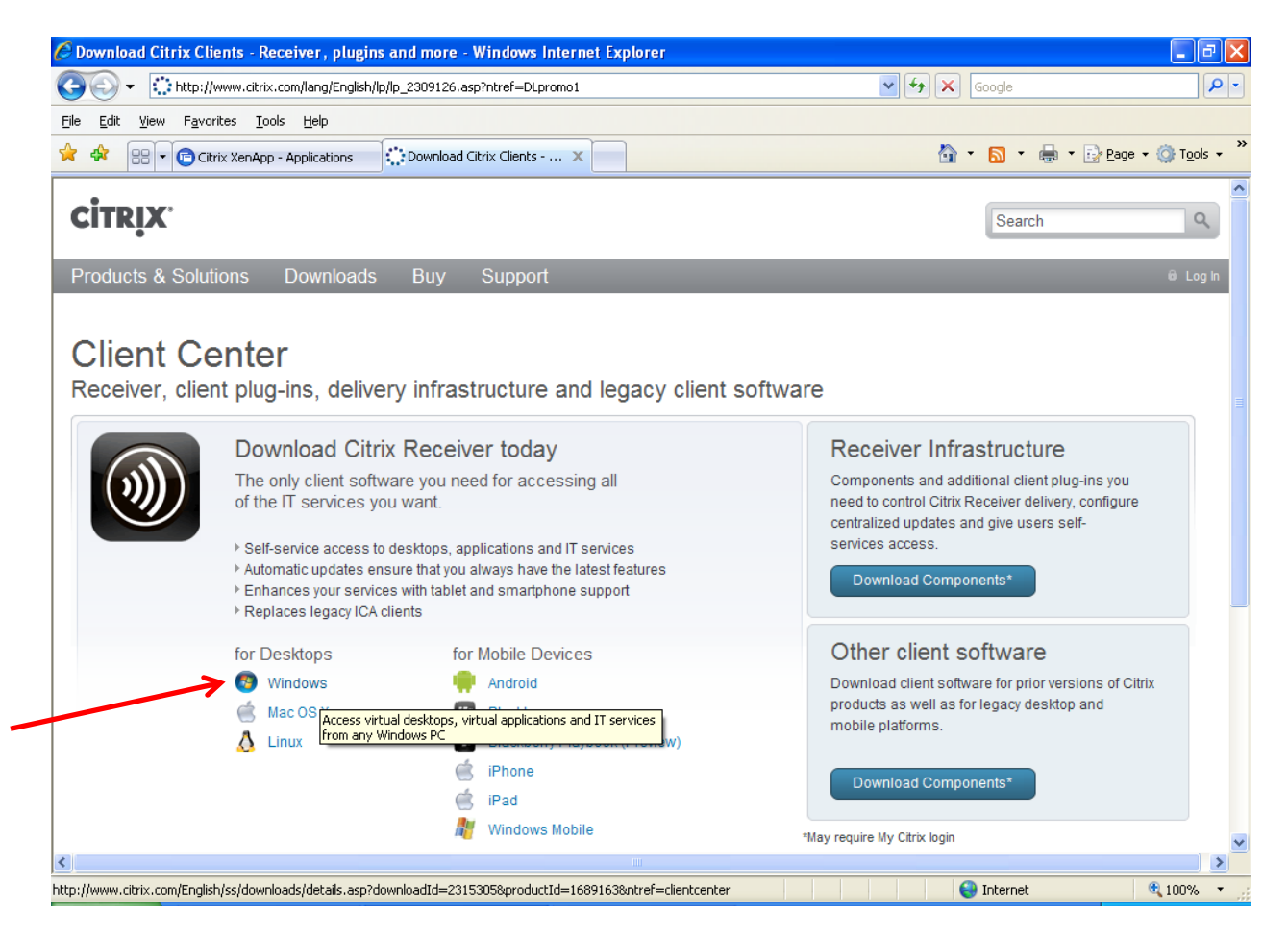

d. At the next screen, click on *Download* button next to *Receiver* under the Windows section:

| <b>CITRIX</b>                                                                                                    |                                                                                                    |                                                                                                    | ⊁ Clip & Share (0) ▾                                                                                                    | Search                           |
|----------------------------------------------------------------------------------------------------|----------------------------------------------------------------------------------------------------|----------------------------------------------------------------------------------------------------|----------------------------------------------------------------------------------------------------|----------------------------------|
| Products & Solutions Dow                                                                                                    | nloads Buy Support                                                                                                    |                                                                                                    |                                                                                                    | ê Log In                         |
| Log in to access more downloads.<br>My Citrix<br>Username:<br>Password:<br>Log In O<br>Forgot Your Password<br>New Users<br>More Options             | Receiver for Window<br>Release Date: 12/29/2<br>Back to result<br>On-demand access to Windows, Wet<br>Explorer or Firefox or configure for any<br>configuration file.<br>For Windows 7, XP, Vista, 2003, 2008<br>View the list of countries that may have<br>or greater) encryption. | vs 3.1<br>2011<br>b, and SaaS applications. Use<br>where access from within you<br>; 2008R2, or ThinPC.<br>e export or import restriction<br>11 12/29/11 29.8 MB<br>s | for web access with Chrome, Inte<br>ur desktop by simply opening a<br><b>ons</b> for products containing strong<br>.exe <b>Downto</b> | ernet<br>(128-bit<br>ad <b>O</b> |
| Citrix Products About Us XenDesktop Contact XenApp Careers XenServer Investor Relations NetScaler AD Become a Partner GoToMveting My Citrix GoToMvPC | Explore<br>Education<br>Partners<br>Customer Success<br>C Community                                                                                                    | Media I<br>Events (<br>News S<br>Blogs<br>Citrix TV                                                                                                    | <b>Vavigate</b><br>Slobal Sites<br>Site Map                                                                                           | f                                |

e. At the pop-up window, click the link to download the file manually and then select *Run* from the File Download box

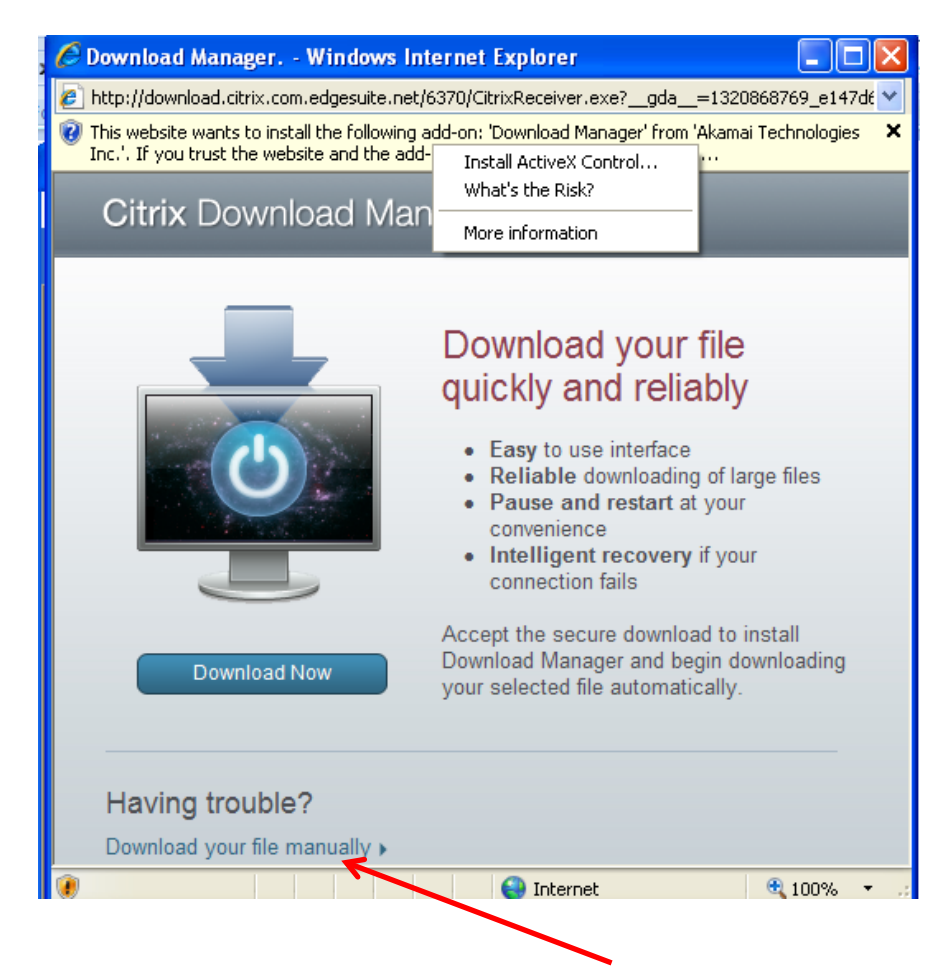

| File Downlo                           | oad - Security Warning                                                                                                    |  |  |  |  |  |
|---------------------------------------|----------------------------------------------------------------------------------------------------|--|--|--|--|--|
| Do you want to run or save this file? |                                                                                                    |  |  |  |  |  |
|                                       | Name: CitrixReceiver.exe<br>Type: Application, 29.8MB<br>From: <b>download.citrix.com.edgesuite.net</b>                                                                            |  |  |  |  |  |
|                                       | Run <u>S</u> ave Cancel                                                                                                    |  |  |  |  |  |
| •                                     | While files from the Internet can be useful, this file type can potentially harm your computer. If you do not trust the source, do not run or save this software. What's the risk? |  |  |  |  |  |

| O Citrix Receiver |        |
|-------------------|--------|
| Installing        |        |
|                   |        |
|                   |        |
|                   |        |
|                   | Cancel |

f. Once the receiver completes installation, restart your computer.

IF YOU WOULD LIKE THE ICONS TO APPEAR ON YOUR DESKTOP, DO THE FOLLOWING:

1) A pop-up box will appear indicating you do not have any accounts enabled. Click OK to open preferences.

| Citrix Re | eceiver                                                             |
|-----------|---------------------------------------------------------------------|
|           | You do not have any accounts enabled. Click OK to open preferences. |
|           | OK Cancel                                                           |

2) On the Accounts window, click the ADD button to add a new account

| <b>D</b> E | dit A          | ccounts                                    |                                      |                              | x  |  |
|------------|----------------|--------------------------------------------|--------------------------------------|------------------------------|----|--|
| A<br>A     | Acco<br>Applic | ounts<br>ations from the en                | nabled accounts are available in Cit | trix Receiver.               |    |  |
|            | On             | Name                                       | Description                          |                              |    |  |
|            |                |                                            |                                      |                              |    |  |
|            |                |                                            |                                      |                              |    |  |
|            |                |                                            |                                      |                              |    |  |
|            |                |                                            |                                      |                              |    |  |
|            |                |                                            |                                      | Add <u>R</u> emove           |    |  |
|            | Clea           | r passwords                                |                                      |                              |    |  |
| t          | Dnce<br>he ne  | you clear saved par<br>ext time you log on | sswords, you are asked for your pa   | assword to access applicatio | ns |  |
|            | <u>D</u> e     | elete Passwords                            |                                      |                              |    |  |
|            |                |                                            |                                      | OK Cancel                    |    |  |

3) Key in "EPIC" (no quotes) for the account name, and

<u>https://citrixweb.epic.lsuhealthsystem.org/Citrix/PNAgent/NonProd/config.xml</u> as the URL, then click OK to save

| Madd Account  |                                                    |
|---------------|----------------------------------------------------|
|               |                                                    |
| <u>N</u> ame: | EPIC                                               |
| Description:  |                                                    |
| <u>U</u> RL:  | https://citrixweb.epic.lsuhealthsystem.org/Citrix, |
|               | https://server.domain.com                          |
|               |                                                    |
|               | OK Cancel                                          |

4) Once the file is added, click OK to close out of the Account box. A new window will appear with a logon box. Logon to epic with your LSUMC-MASTER userid and password

| Oitrix Receiver       |                   | × |  |  |  |
|-----------------------|-------------------|---|--|--|--|
|                       |                   |   |  |  |  |
| Please log on to EPIC |                   |   |  |  |  |
| <u>D</u> omain\User:  | lsumc-master\jdoe |   |  |  |  |
| <u>P</u> assword:     | •••••             |   |  |  |  |
|                       | Log On Cancel     |   |  |  |  |
| Secure connection     |                   |   |  |  |  |

5) On the green Citrix Receiver screen, click the Add Apps button to add shortcuts to your Citrix applications:

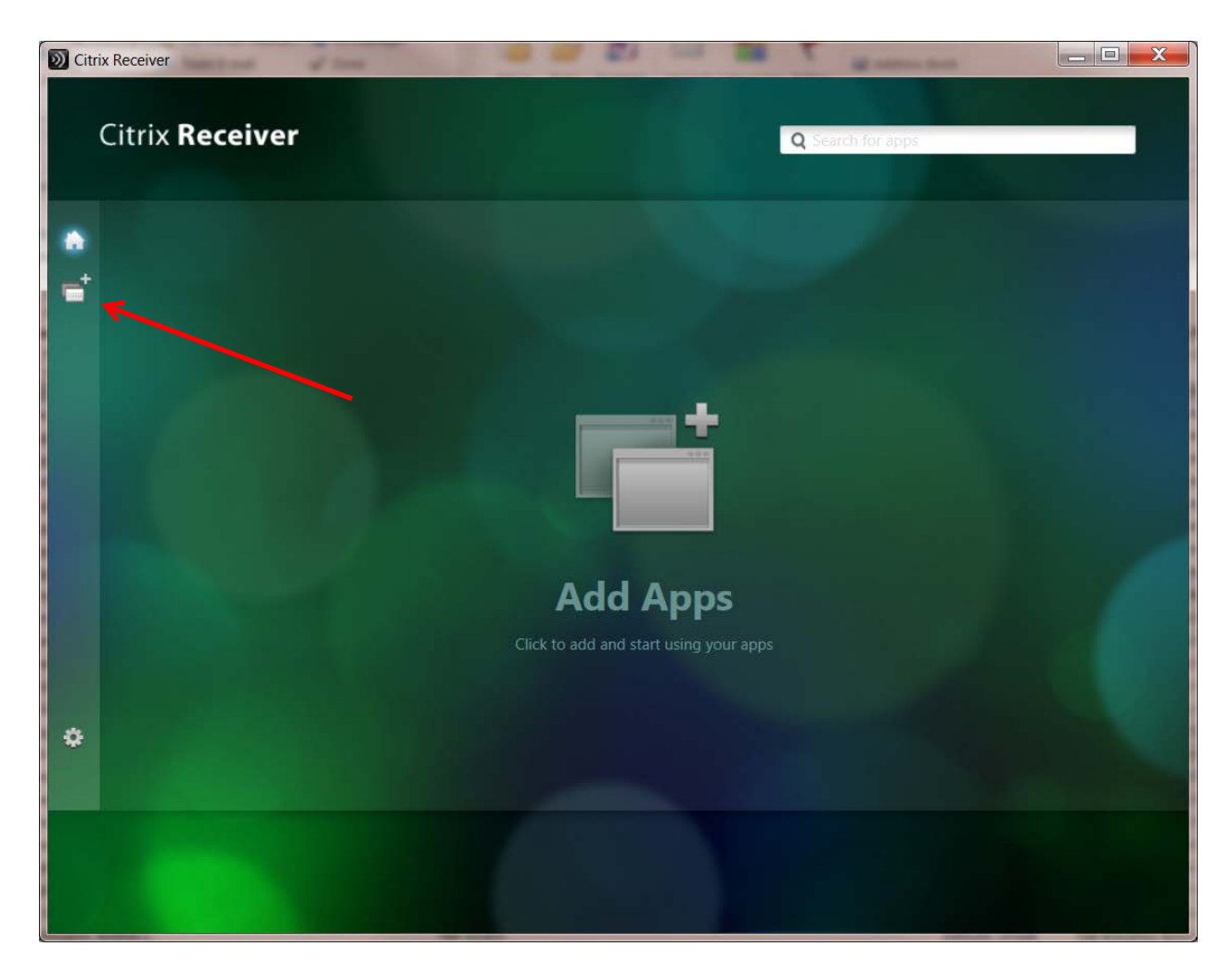

6) Select *All Applications* to display the applications you have access to. Then click on each application one time to have Citrix place a shortcut within the Receiver window. This will also place a shortcut to the application in your local Start Menu Programs

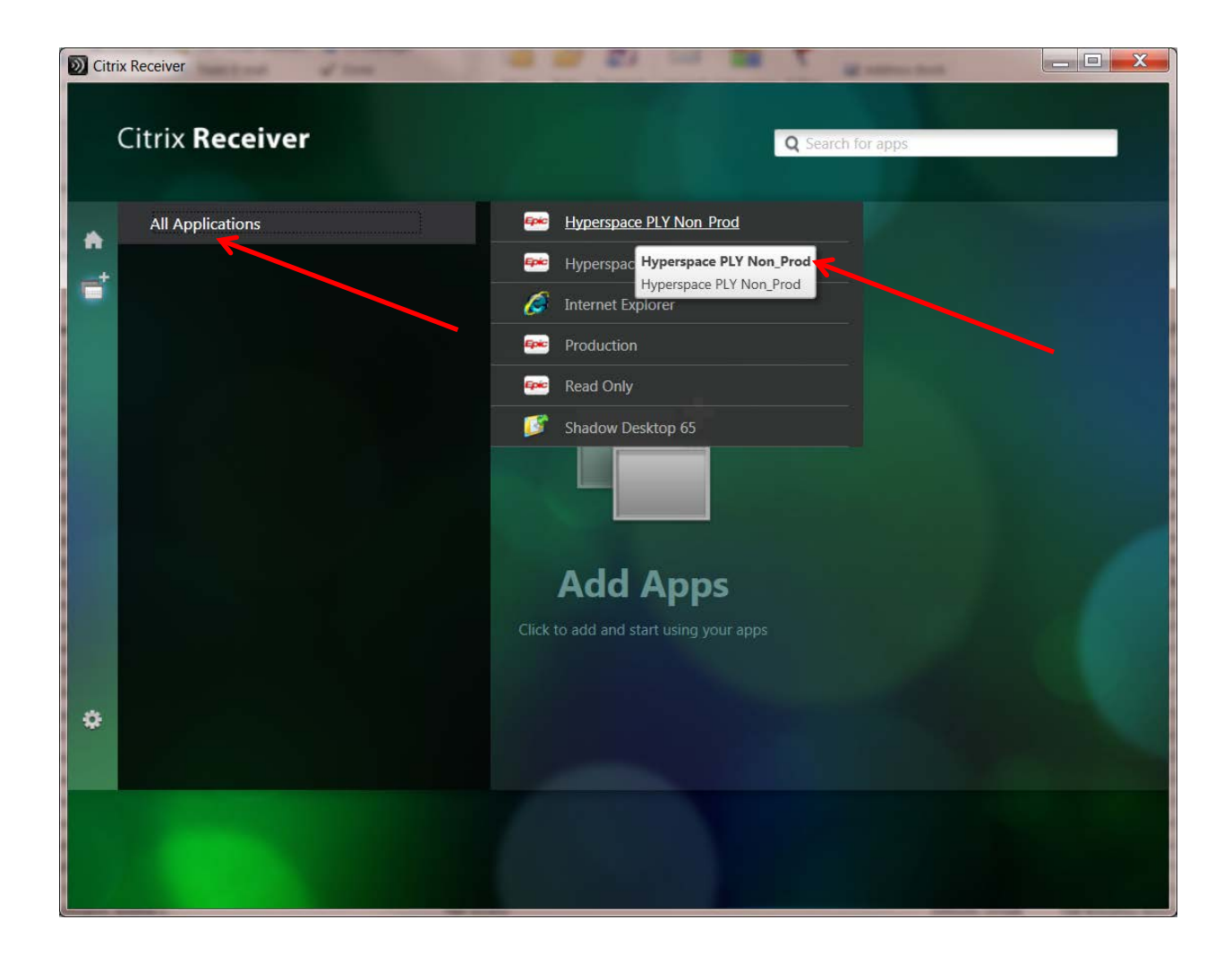

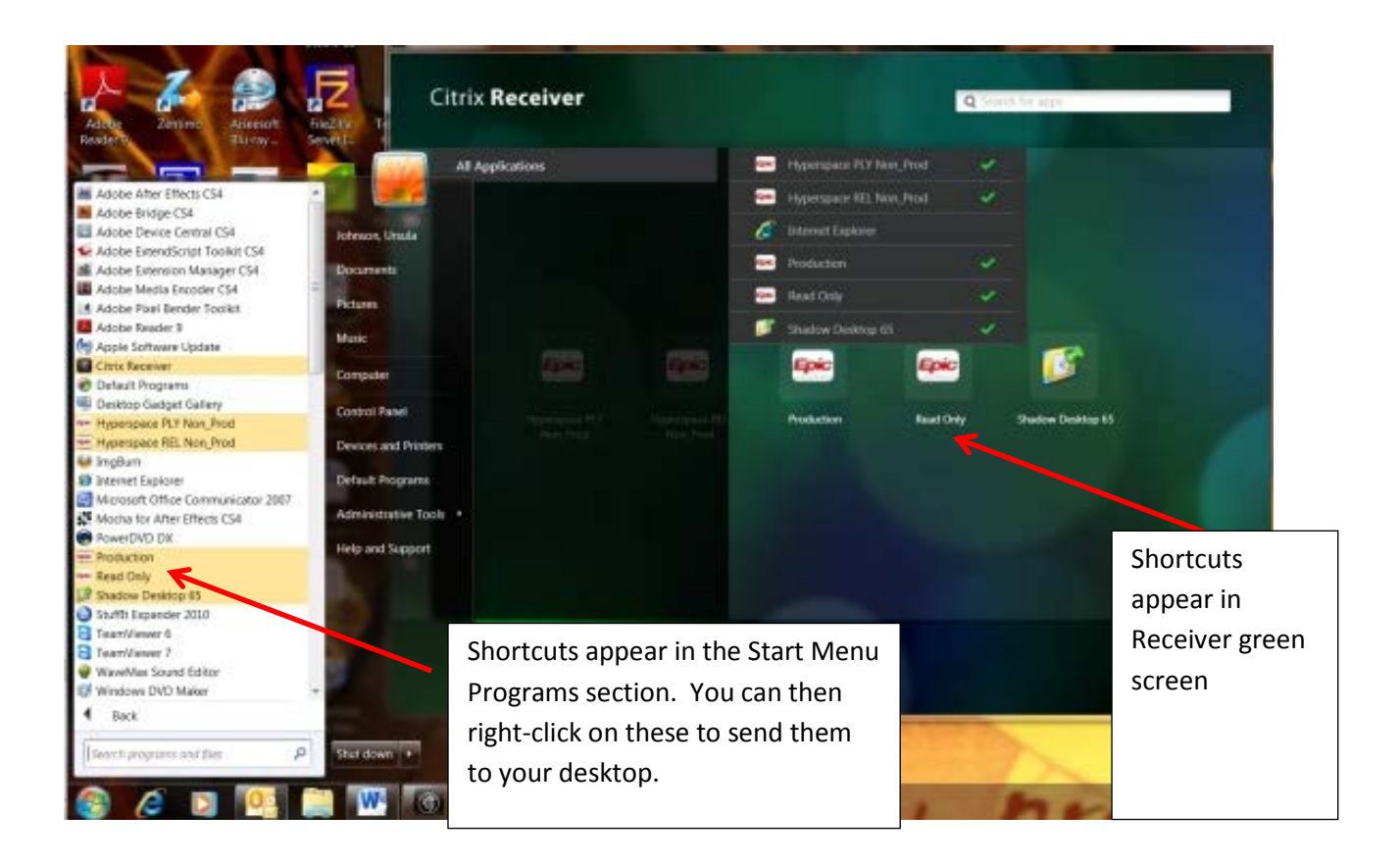